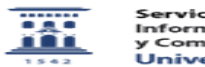

## Accesos a servidores de ficheros

26/04/2024 - 06:15:05

|                                                                                                    |                                                                                                    |                       | Imprimir el artículo FAQ    |
|----------------------------------------------------------------------------------------------------|----------------------------------------------------------------------------------------------------|-----------------------|-----------------------------|
| Categoría:                                                                                                    | Atención de incidencias del puesto de trabajo                                                                                                    | Última Actualización: | Jue, 11 Jun 2020 - 11:51:57 |
| Estado:                                                                                                    | public (all)                                                                                                    |                       |                             |
|                                                                                                    |                                                                                                    |                       |                             |
| Palabras Clave                                                                                                    |                                                                                                    |                       |                             |
| acceso servidor servidores ficheros                                                                                                    |                                                                                                    |                       |                             |
|                                                                                                    |                                                                                                    |                       |                             |
| Solucion (público)                                                                                                    |                                                                                                    |                       |                             |
| Los pasos a seguir para r<br>- Eliminar las conexiones<br>psfunizar2, psfunizar3 o p<br>derecho del ratón sobre E<br>aparece seleccionar el co<br>aparece seleccionamos la<br>clic en Aceptar. | esolver la incidencia son los siguientes:<br>antiguas, unidades de red que tengamos apuntando a<br>osfunizar0. En el escritorio hacer clic con el botón<br>Equipo/Mi equipo o Red y en el menú contextual que<br>mando Desconectar unidad de red En la ventana que<br>as unidades de red de las que queramos desconectar y |                       |                             |
| - A continuación, clic con el botón derecho del ratón sobre Equipo/Mi equipo<br>o Red y en el menú contextual que aparece seleccionar el comando Conectar<br>unidad de red                     |                                                                                                    |                       |                             |
| - En la nueva ventana qu<br>compartido al que querer<br>\\psfunizar2.unizar.es\dird<br>Marcaremos las opciones<br>otras credenciales" y des                                                    | e aparece, indicaremos en Carpeta la ruta al recurso<br>nos conectar. Por ejemplo:<br>ectorio\ficheros de trabajo<br>"Conectar de nuevo al iniciar sesión" y "Conectar con<br>pués clic en Finalizar.                                                                                                    |                       |                             |
| <ul> <li>Antes de terminar la cou<br/>credenciales de red. En l<br/>usuario seguido de contra<br/>psfunizar pondríamos "ur</li> </ul>                                                          | nexión aparecerá otra ventana donde se piden las<br>Jsuario indicaremos el dominio donde se valida el<br>abarra y el nombre de usuario. Por ejemplo para un<br>nizar\usuario" y su contraseña, clic en Aceptar.                                                                                                    |                       |                             |
| - La nueva unidad con el<br>Equipo.                                                                                                    | recurso compartido debería estar accesible dentro de                                                                                                    |                       |                             |
| - Si se produce un error d<br>asignado con otro nombr<br>- Reiniciar el proceso y re<br>- La otra opción, más con<br>desde el símbolo del siste<br>/DELETE *                                   | le conexión indicando que el recurso ya está<br>e de usuario tenemos dos opciones:<br>petir los pasos anteriores<br>npleja y recomendada:<br>ema de windows (cmd), ejecutar la instrucción net use                                                                                                    |                       |                             |
| Para ejecutar la consola d                                                                                                    | de comandos (cmd) podemos                                                                                                    |                       |                             |
| <ul> <li>Con el botón izquierdo o<br/>sobre Símbolo del sistem</li> <li>Con el botón derecho de<br/>Ejecutar y escribimos el r<br/>este caso cmd y Aceptar</li> </ul>                          | lesplegar el menú Inicio, escribir cmd y pulsar<br>a<br>esplegar el menú Inicio, seleccionar el comando<br>nombre del programa que queremos que se ejecute, en                                                                                                    |                       |                             |
| En cualquiera de los dos<br>aparece alguna conexión                                                                                                    | casos ahora escribimos net use /DELETE * y si<br>de red establecida contestamos S y se cancelan.                                                                                                    |                       |                             |
| Por ejemplo:<br>Y: \\psfunizar2.ur<br>Z: \\psfunizar2.ur<br>Si continúa, se cancelará<br>¿Desea continuar esta op                                                                              | nizar.es\recursos<br>nizar.es\directorio\ficheros de trabajo<br>n las conexiones.<br>ieración? (S/N) [N]: S                                                                                                    |                       |                             |
|                                                                                                    |                                                                                                    |                       |                             |